## III Manulife

## Blibli

- 1. Buka Aplikasi Blibli
- Pilih Tagihan & Isi
  Ulang, Pilih Premi
  Asuransi
- Pilih Asuransi,pilih
  perusahaan asuransi
  Manulife, Product type,
  dan Masukkan Nomor
  Polis Pilih lihat Tagihan

- 4. Informasi Detail Tagihan
- Pilih Metode Pembayaran yang diinginkan dan selesaikan pembayaran
- Invoice/bukti pembayaran akan dikirimkan pada email yang terdaftar dan dapat dilihat pada riwayat transaksi.

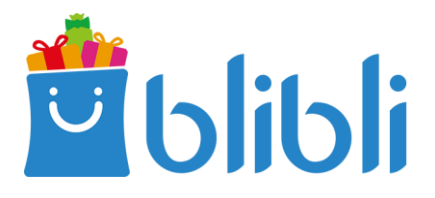